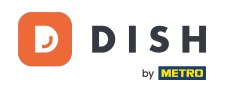

W tym samouczku dowiesz się, jak zarządzać członkami zespołu w aplikacji DISH. Najpierw otwórz aplikację DISH na swoim telefonie komórkowym.

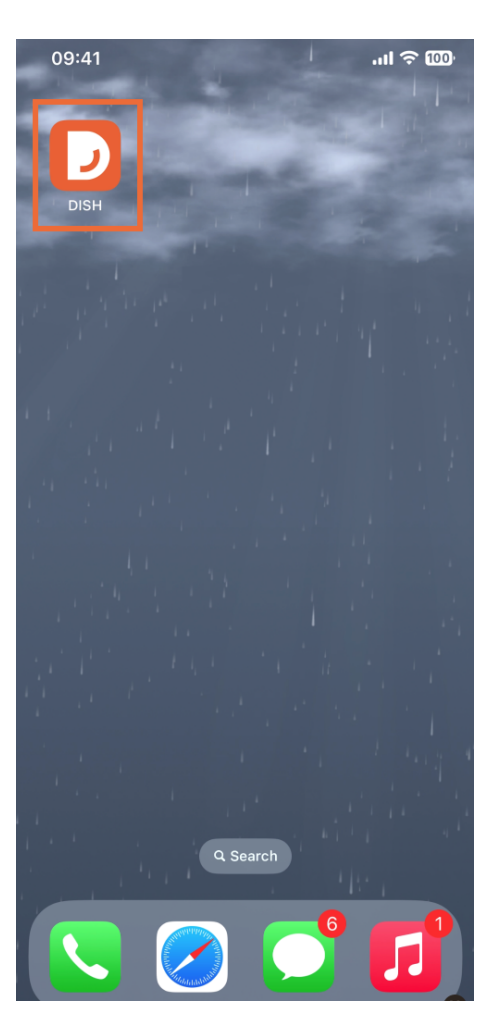

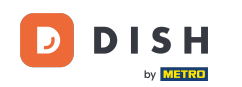

Kolejnym krokiem jest otwarcie menu poprzez dotknięcie ikony menu.

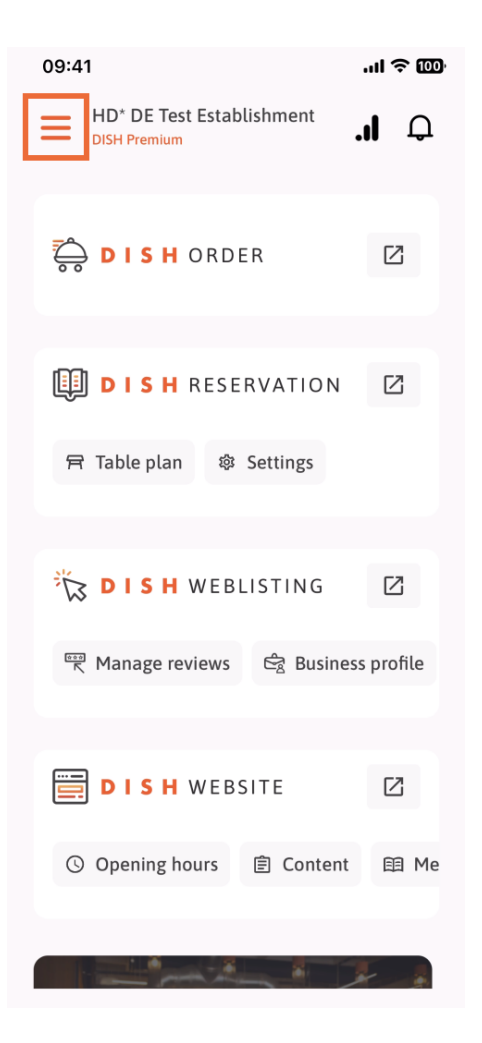

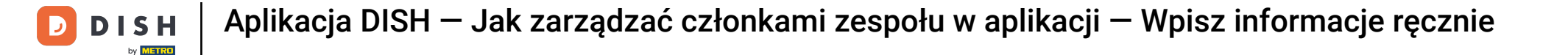

Następnie będziesz musiał dotknąć sekcji Mój zespół.

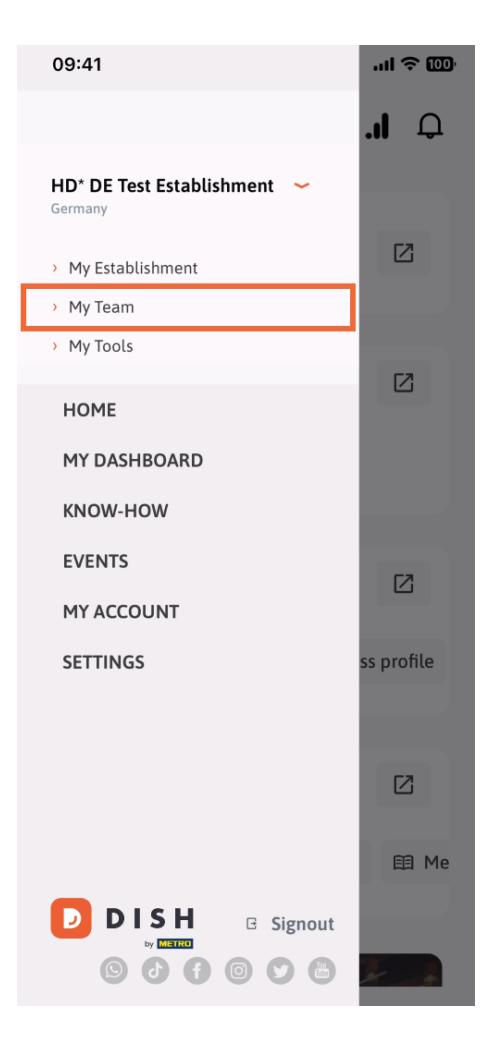

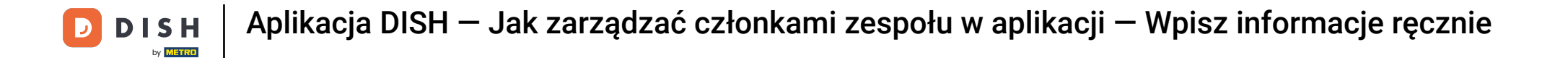

• W prawym górnym rogu zobaczysz przycisk Dodaj , dotknij go.

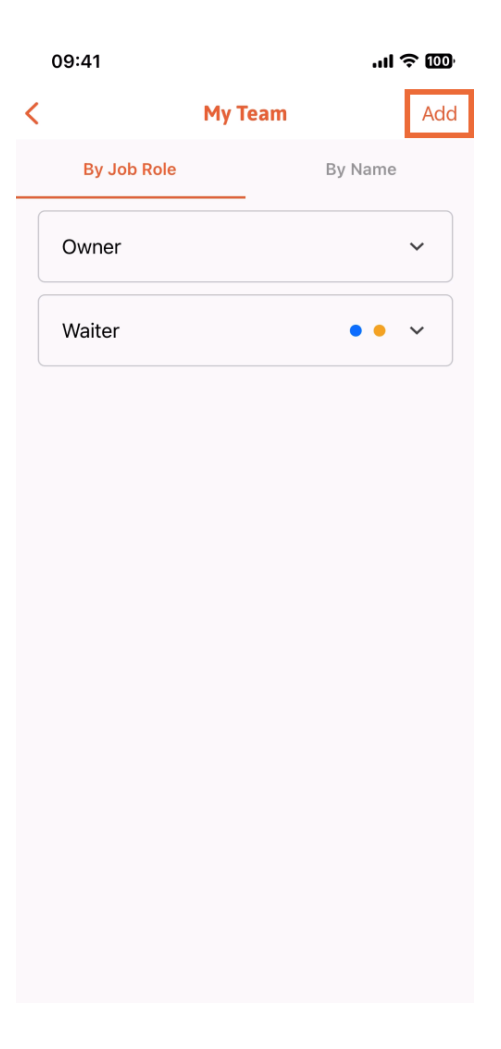

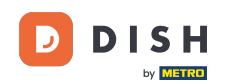

Drugim sposobem dodania nowego członka zespołu jest ręczne wpisanie informacji poprzez dotknięcie opcji Ręcznie.

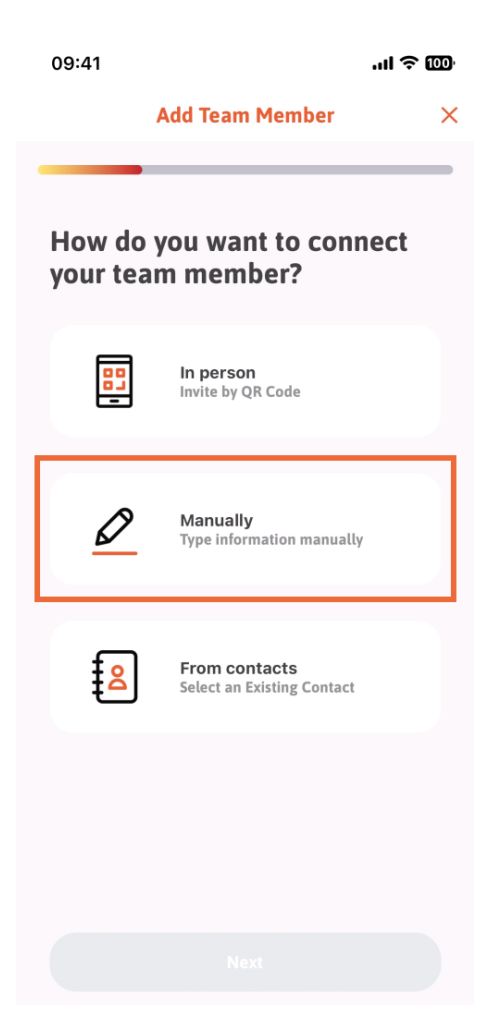

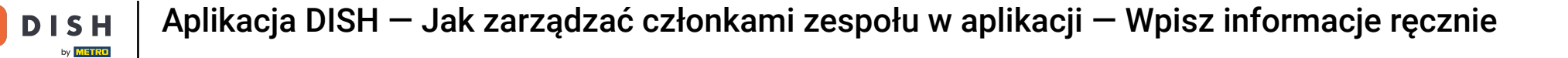

## Następnie możesz dotknąć Dalej.

D

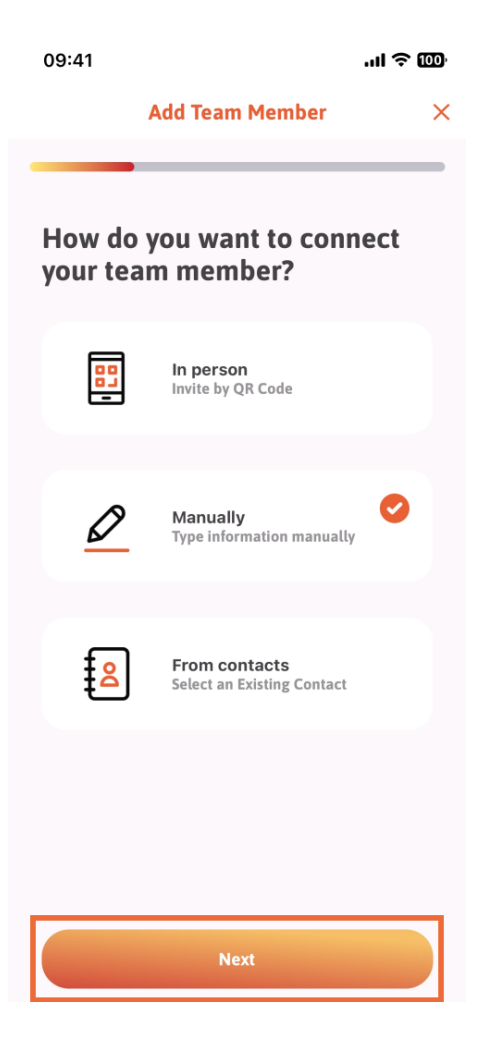

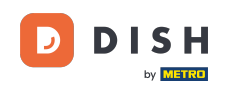

W tej sekcji możesz wstawić informacje o nowym członku. Klikając ikonę ołówka na zdjęciu profilowym, możesz dodać zdjęcie nowego członka.

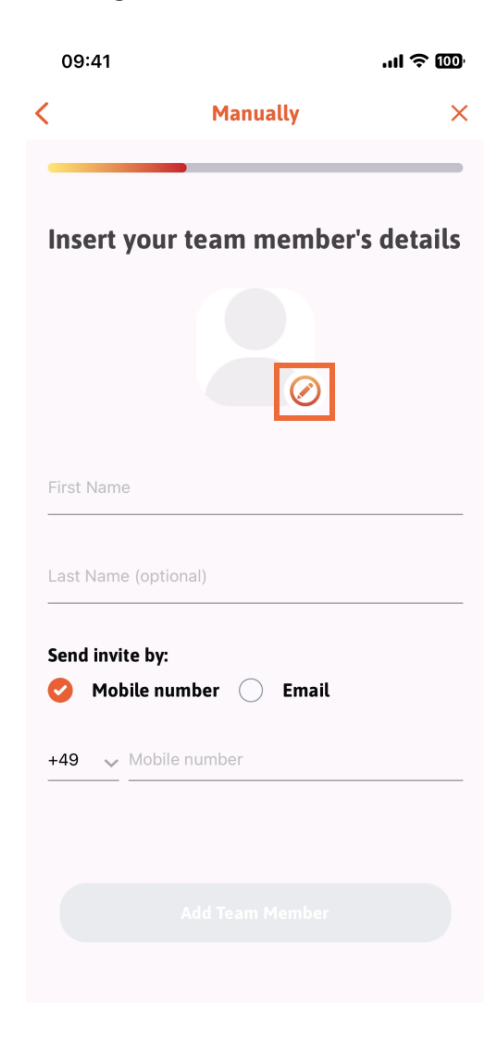

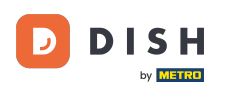

Możesz wybrać pomiędzy Zrób zdjęcie, Wybierz z galerii, Usuń zdjęcie lub Odrzuć za pomocą przycisku Nie, zachowaj.

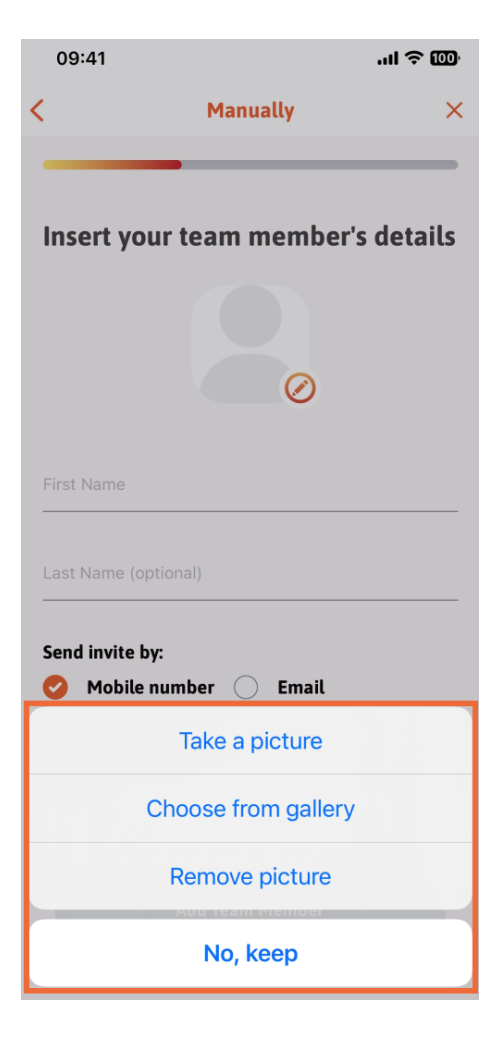

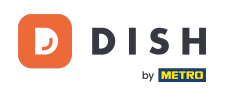

Możesz zdecydować, czy chcesz wysłać zaproszenie na numer telefonu komórkowego, czy na e-mail.

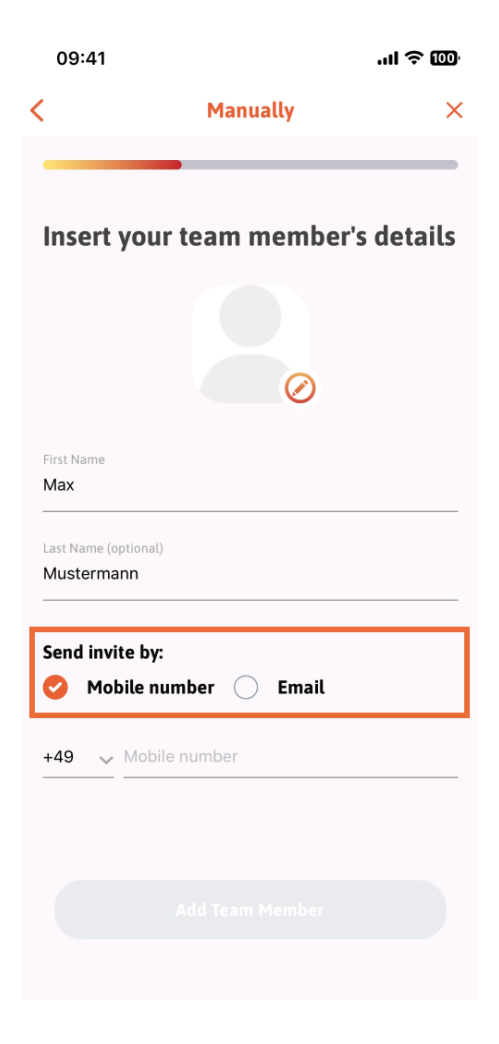

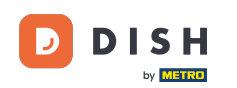

Jeśli dotkniesz adresu e-mail, wymagane będzie również podanie informacji o e-mailu.

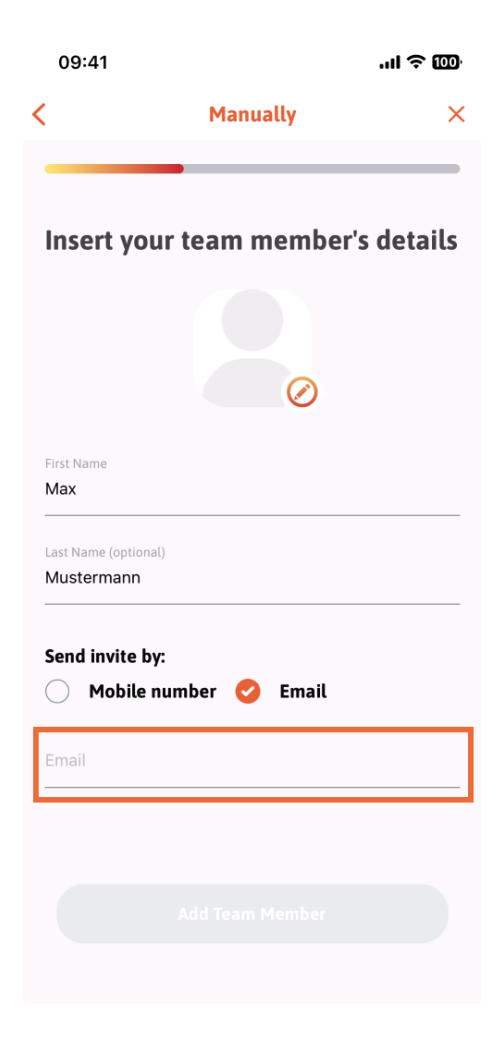

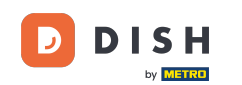

Po pomyślnym wypełnieniu wiadomości e-mail po prawej stronie pojawi się zielony znacznik wyboru. Możesz teraz przejść dalej, klikając Dodaj członka zespołu.

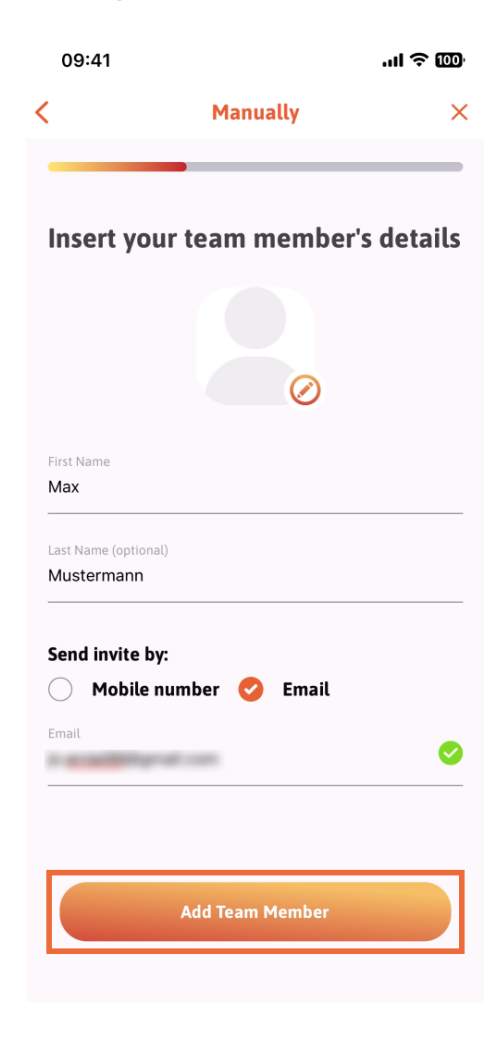

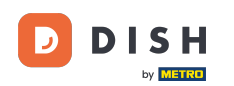

W następnym kroku będziesz musiał wybrać stanowisko, jakie zajmuje twój nowy członek. Wybraliśmy np. Menedżera.

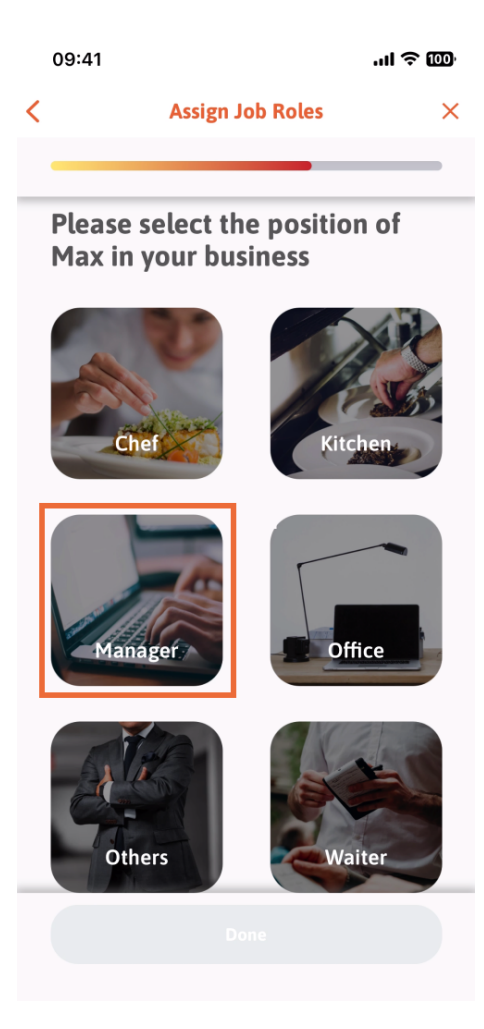

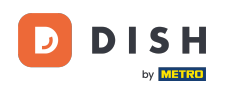

Po wybraniu pozycji możesz kliknąć Gotowe.

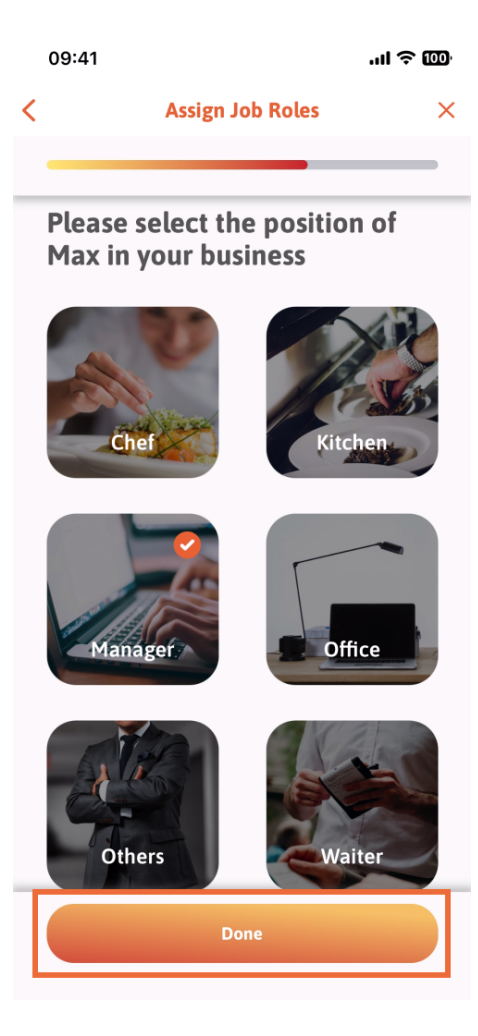

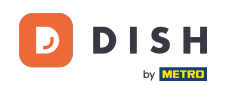

• W następnej sekcji zobaczysz wszystkie zadania narzędziowe, które może wykonywać. Kliknij opcję Przypisz zadanie narzędzia .

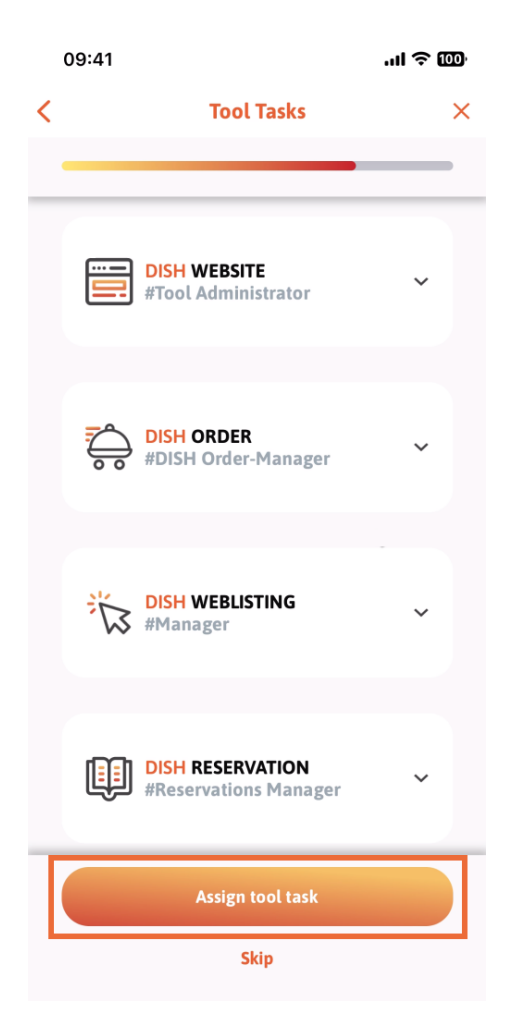

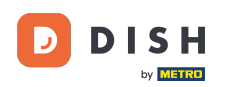

Kiedy pomyślnie dodasz nowego członka zespołu i nie chcesz dodawać kolejnego, możesz kliknąć Nie teraz.

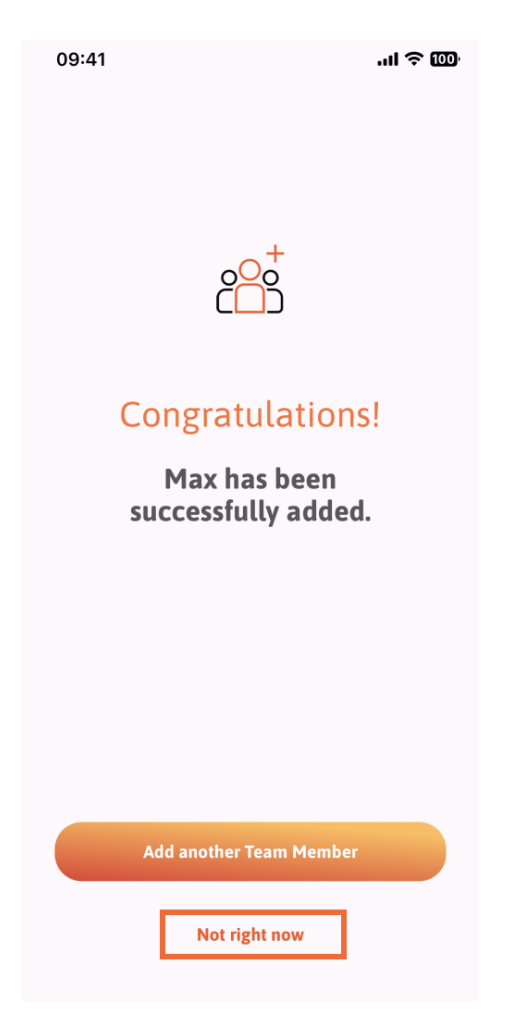

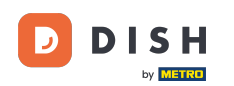

W sekcji Mój zespół możesz wyświetlić wszystkich członków swojego zespołu według roli, klikając Według roli stanowiska.

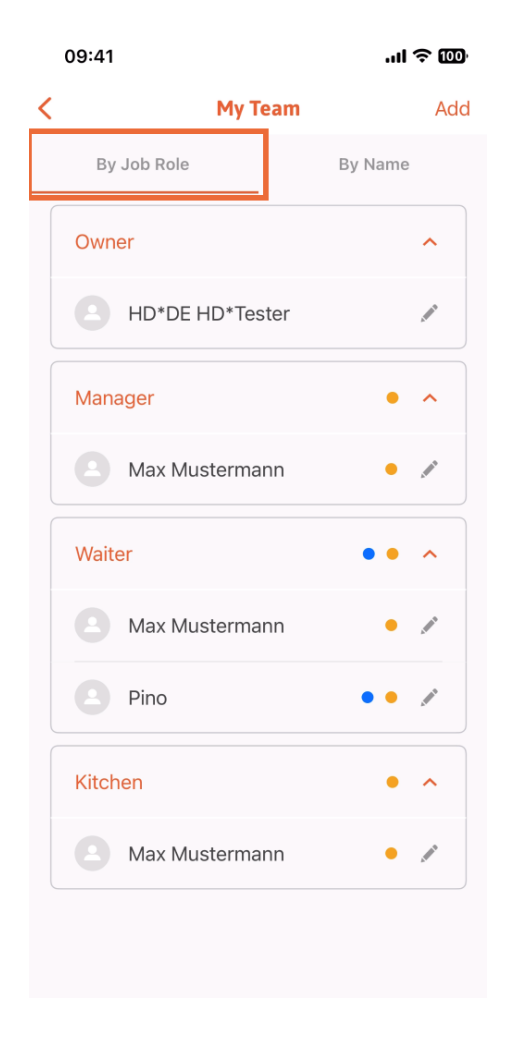

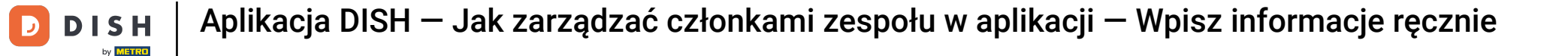

Możesz też je sobie wyobrazić, klikając Według nazwy.

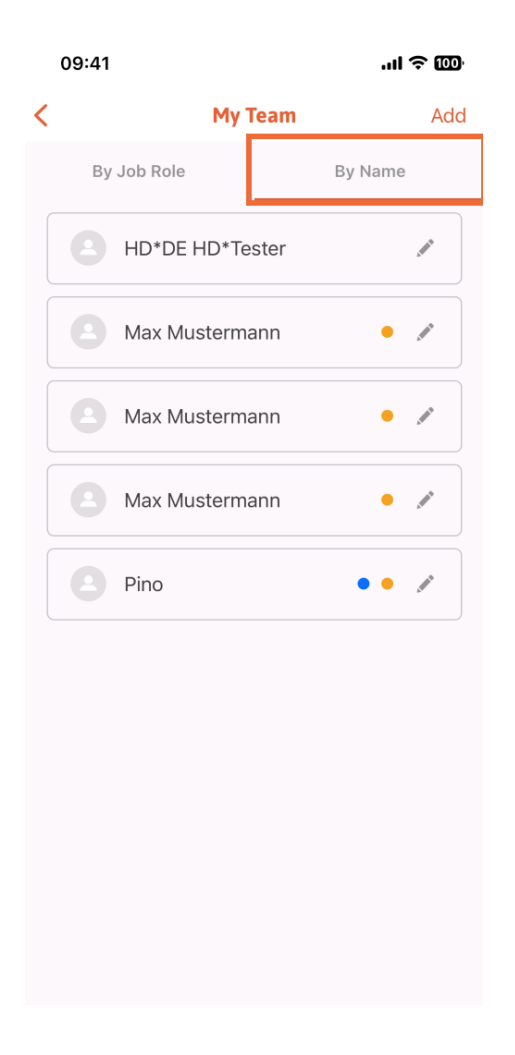

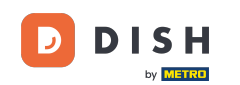

Jeśli chcesz edytować dane członka zespołu lub go usunąć, możesz kliknąć ikonę ołówka po prawej stronie jego imienia i nazwiska.

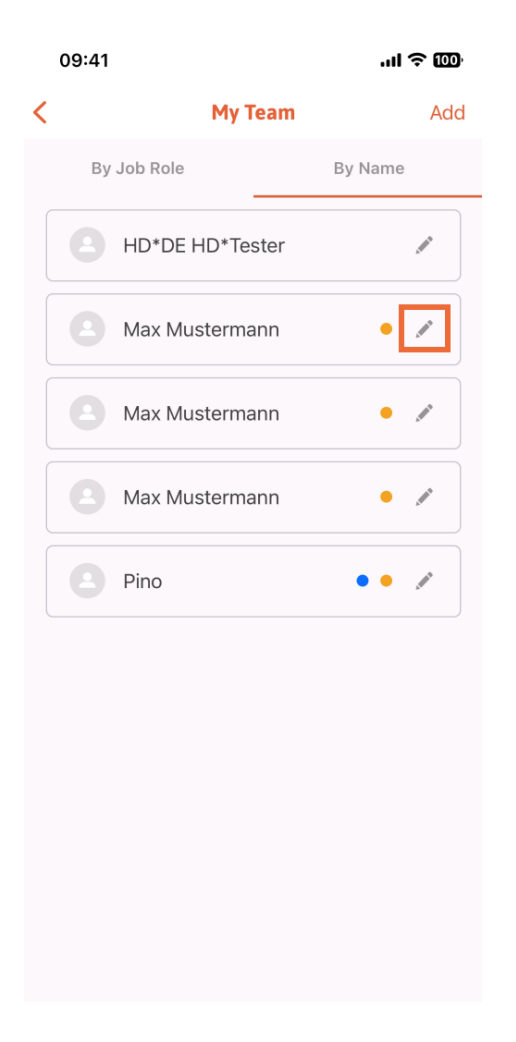

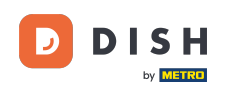

Aby usunąć tego członka zespołu, możesz kliknąć na dole opcję Usuń członka zespołu.

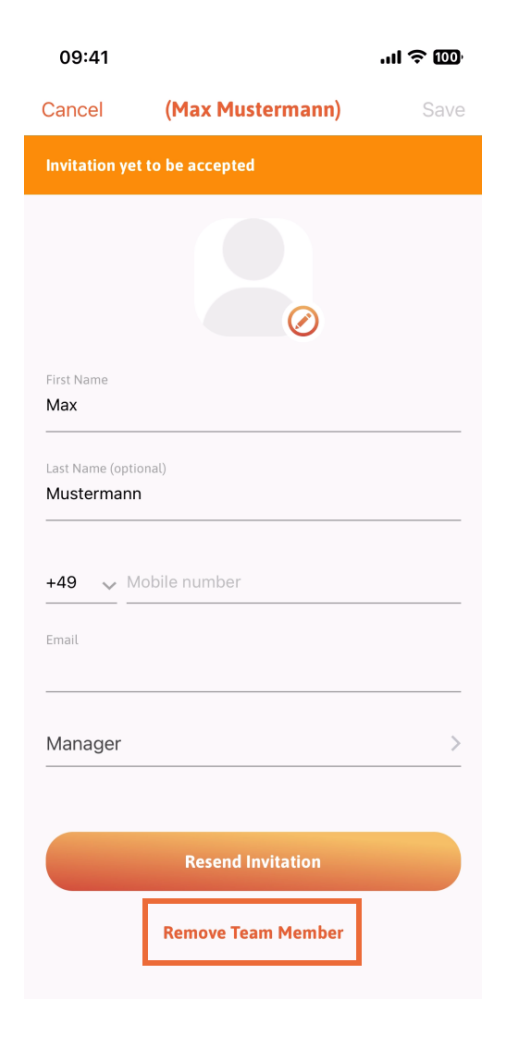

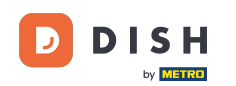

Jeśli tak zdecydujesz, w wyskakującym menu ponownie pojawi się pytanie, czy na pewno chcesz usunąć tego członka zespołu. Potwierdź, dotykając Tak.

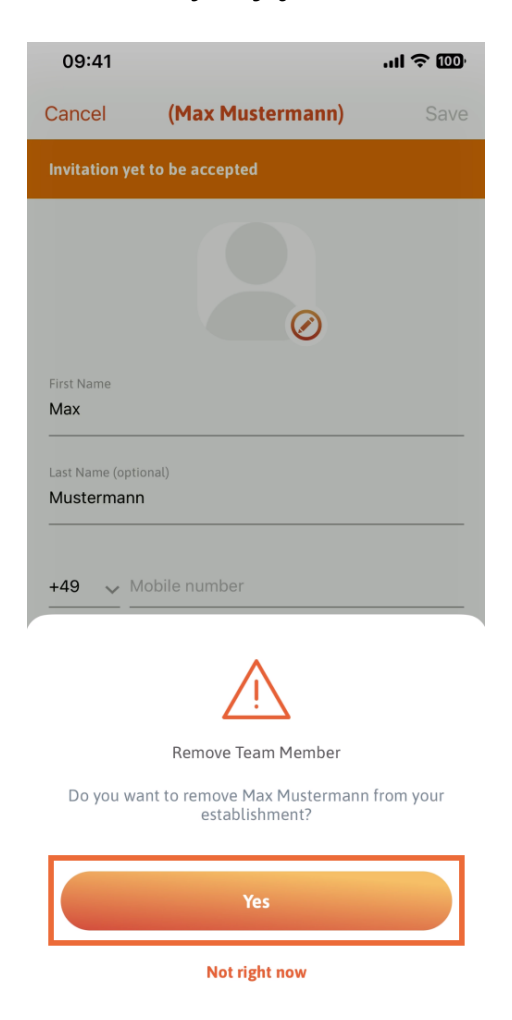

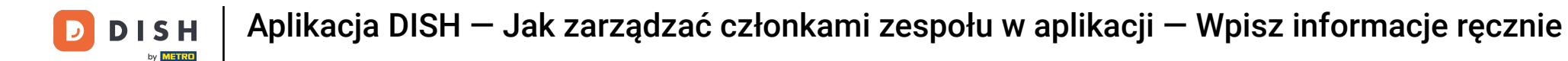

Otóż to. Skończyłeś. Teraz wiesz, jak zarządzać członkami zespołów w aplikacji.

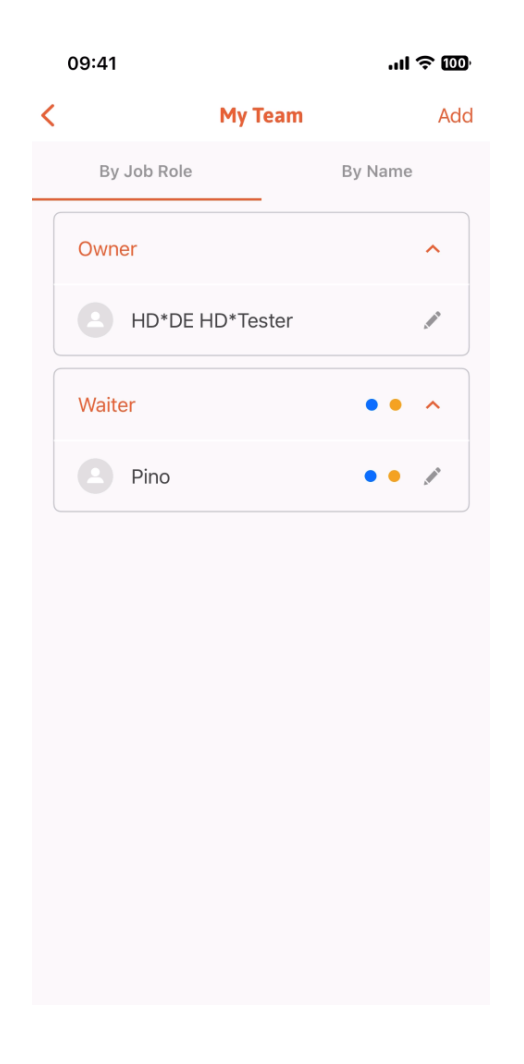

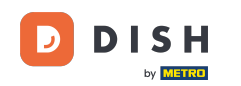

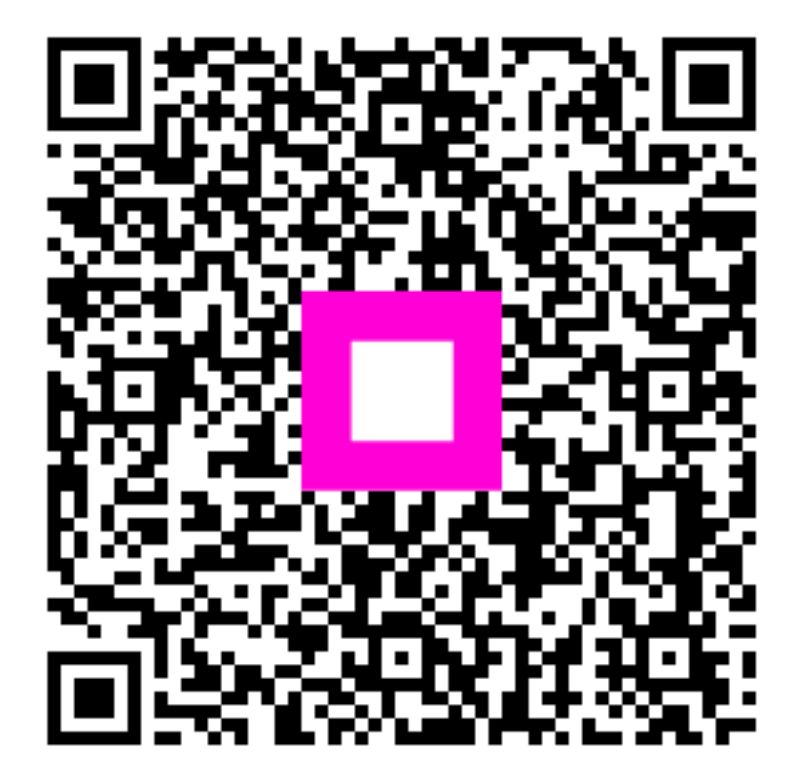

Zeskanuj, aby przejść do interaktywnego odtwarzacza